## **INTEROFFICE MEMORANDUM**

DATE: PRODUCT: RELEASE DATE: SUBJECT: August 16, 1991 WordPerfect ALL

<u>FROM:</u> Info. Center <u>VERSION:</u> 5.1

Creating Fractions That Look Similar To

Character Set 4

The following steps may be used to create a fraction that may not be available in character set 4 (with a slash):

1. Move the cursor to the position where the fraction is to appear and note the position on the status line

2. Press Ctrl-F8, 1 for Size, 1 for Superscript and type the numerator

3. Press the Right Arrow key to move off the Superscript code

3. Press Shift-F8, 4 for Other, 1 for Advance, 6 for Position, and enter an amount to move the cursor to the left a little (the distance depends on the font being used and the printer)

4. Type a forward slash (/) and note the position where it appears

5. Press Shift-F8, 4 for Other, 1 for Advance, 6 for Position, and advance to the right a little

6. Press Ctrl-F8, 1 for Size, 2 for Subscript and type the denominator

Memo ID: WP51\_6658K